# Red Team Module 0: Crash Course X86 Binaries

## Introduction:

When you hear the word "binary" the first thing that might jump into your head are the numbers 1 and 0. Fundamentally, computers can understand two states: HIGH and LOW. When we write a program in a language like c, high level instructions are transformed from something that can be easily read by humans into something that can be executed by computers.

## Background:

Modern operating systems use a type of binary called an executable to "execute" instructions:

- 1. Linux ELF executable
- 2. Mac MachO executable
- 3. Windows EXE executable

For now we are only going to take a look at ELF executables We can easily reverse engineer these files from the kali virtualmachines installed in BLUE-MOD-0.

Lets start by taking a look at a compiled program called "helloworld.c" by printing its contents to standard out. At first glance what we get appears to be rather cryptic...

| <pre>root@kali:~/Desktop# cat helloworld</pre>                                                                                                    |
|----------------------------------------------------------------------------------------------------|
| [9]上F[8]][3][3][3][3][4][4][4][4][3][3][3][3][4][4][3][3][4][4][3][3][4][4][3][4][4][4][4][4][4][4][4][4][4][4][4][4]                                                                                                    |
| dゆ[83. [習習語知命td[語習】1b/ld-linux.so.2[認識弱NU[語習語習解》NUゆ}                                                                                                    |
| のの外間の開閉開閉閉閉閉閉閉閉閉閉閉閉閉閉閉閉閉閉閉閉閉閉閉閉閉閉閉閉閉閉閉閉閉                                                                                                    |
| )閉題.[習取]認問題 gmon start libc.so.6 IO stdin usedputs libc start mainGLIBC 2.08                                                                                                    |
| ବିତିତିତିହିଁଆରି ୮୫୦ତିତିତିତିରିମ∞ତିତିତିତିରି ପରିଚିତି (୫୦୦୦ ସିହିତି ସେହିତିତିତି ସେହିତ୍ରି ସେହିତିହିଁ ସେହିତି ହିଞ୍ଚିତି ହିଞ                                                                                                    |
| 10^00000PTRh00h@0QVh                                                                                                    |
| 00000000000000000000000000000000000000                                                                                                    |
| x000[330001330001]300010100000[300500x803000000000000000000000000000000                                                                                                    |
| [\$\$0]\$\$ 00000[\$\$000000000000000000000000                                                                                                    |
| 0]\$\$\$000000000000000000000000000000000                                                                                                    |
| Ì(習[乾야[調爾發ello world this is SIT!!![習習音][習習改成400000X[習音R[평瞭집                                                                                                    |
| <b>→</b><br><b>→</b><br><b>→</b><br><b>→</b><br><b>→</b><br><b>→</b><br><b>→</b><br><b>→</b>                                                                                                    |
| J J J J J J J J J J J J J J J J J J J                                                                                                    |
| ten ?En *2\$                                                                                                    |
| S & C & & & & & & & & & & & & & & & & &                                                                                                    |
|                                                                                                    |
| $\hat{o}\hat{o}_{PB}\hat{o}_{PB}\hat{a}\hat{a}\hat{o}\hat{o}\hat{o}\hat{o}\hat{o}\hat{o}\hat{o}\hat{o}\hat{o}o$                                                                                                    |
|                                                                                                    |
| [2]]] [2]]] [2]] [2]] [2]] [2]] [2]] [2                                                                                                    |
| 4.4.7-3) 4.4.7.symtab.strtab.shstrtab.interp.note.ABI-tag.note.gnu.build-id.gnu                                                                                                    |
| .hash.dynsym.dynstr.gnu.version.gnu.version r.rel.dyn.rel.plt.init.text.fini.rod                                                                                                    |
| ata.eh frame hdr.eh frame.init array.fini array.jcr.dynamic.got.got.plt.data.bss                                                                                                    |
| .comment []] [] 24 [2] [] 25 [2] [25 0/16] [] 25 [2] [25 0/16] [] 25 0/06] [] 25 0/06 [] 25 0/06 [] 25 0/06 [] 26 0/06 [] 26 0/06 [ |

This is the *ascii* representation of the bytes that compose instructions in the file. As you may imagine it doesn't make a lot of sense to reverse engineer binaries like this. Printing to our terminal's standard out/using a regular text editor can cause our terminal emulator to start behaving strange and even make sound. There is still some useful information we can extract from this picture such as some of the strings like "Hello world this is SIT" that compose the file, but this is probably done better with the linux command: *strings*.

To make our analysis better we can look at the binary "helloworld" from inside a hex editor. In this case we will use the editor hte. This program allows us to not only look at the binary in hex, but also to edit the program and make changes to instructions.

hte does not come packaged with Kali. We can however retrieve it from the Debian repositories using the apt package manager. The following command should retrieve the binary:

sudo apt-get install ht

Surprisingly this package does not have the same name as its binary. You need to type hte instead of ht to start it from a terminal.

Hte is a terminal based application. However, it doesn't always run well in gnome's terminal emulator, I've had mixed results. If the formatting is giving you problems I recommend switching ttys and then logging into a blank shell. This can be done in gnome by using ctrl+alt+F1. Lets go ahead and open up the helloworld binary with *hte helloworld*.

| File Ec             | ¦it ₩              | inde | ows | Hel | lp l | 008                | al-H | lex    |      |            |            |      |          |      |          |        | 17   | :50                | 27.06                  | .2014 |
|---------------------|--------------------|------|-----|-----|------|--------------------|------|--------|------|------------|------------|------|----------|------|----------|--------|------|--------------------|------------------------|-------|
| [_[X]               | _                  |      |     |     |      |                    | Zho  | ot/Des | sktu | op/ł       | nell       | Lowo | prlo     | 1 —  |          |        |      |                    | 2                      | 21    |
| 0000000             | 00 <mark>7f</mark> | 45   | 4 C | 46  | 01   | 01                 | 01   | 00-00  | 00   | 00         | 00         | 00   | 00       | 00   | 00       | PELF   | ???  |                    |                        | 1     |
| 0000001             | 0 02               | 00   | 03  | 00  | 01   | 00                 | 00   | 00-20  | 83   | 04         | <u>0</u> 8 | 34   | 00       | 00   | 00       | ? ?    | ?    | ?1                 | ??4                    |       |
| 0000002             | 20 b8              | -07  | 0.0 | 00  | 0.0  | 00                 | 00   | 00-34  | 00   | 20         | 00         | 08   | 00       | 28   | 00       | ??     |      | - 4                | ? (                    |       |
| 0000003             | 30 1f              | 00   | 1c  | 00  | 06   | 00                 | 00   | 00-34  | 00   | 00         | 00         | 34   | 80       | 04   | 08       | ? ?    | ?    | 4                  | 4???                   |       |
| 0000004             | 0 34               | 80   | 04  | 08  | 00   | 01                 | 00   | 00-00  | 01   | 00         | 00         | 05   | 00       | 00   | 00       | 4??'   | ??   | ?                  | ?                      |       |
| 0000005             | 0 04               | 00   | 00  | 00  | 03   | 00                 | 00   | 00-34  | 01   | 00         | 00         | 34   | 81       | 04   | 08       | 2      | ?    | - 4 <mark>?</mark> | 4???                   |       |
| 0000006             | 0 34               | 81   | 04  | 08  | 13   | 00                 | 00   | 00-13  | 00   | 00         | 00         | 04   | 00       | 00   | 00       | 4??'   | ??   | ?                  | ?                      |       |
| 000000              | 0 01               | 00   | 00  | 00  | 01   | 00                 | 00   | 00-00  | 00   | 00         | 00         | 00   | 80       | 04   | 08       | ?      | ?    |                    | ???                    |       |
| 0000008             | 00 08              | 80   | 04  | 08  | 58   | 05                 | 00   | 00-58  | 05   | 00         | 00         | 05   | 00       | 00   | 00       | ??'    | ?X?  | X?                 | ?                      |       |
| 0000009             | 00 00              | 10   | 00  | 00  | 01   | 00                 | 00   | 00-58  | 05   | 00         | 00         | 58   | 95       | 04   | 08       | ?      | ?    | X?                 | X???                   |       |
| 0000008             | 0 58               | 95   | 04  | 08  | 20   | 01                 | 00   | 00-24  | 01   | 00         | 00         | 06   | 00       | 00   | 00       | X??'   | ??   | \$?                | ?                      |       |
| 000000              | 00 00              | 10   | 00  | 00  | 02   | 00                 | 00   | 00-64  | 05   | 00         | 00         | 64   | 95       | 04   | 08       | ?      | ?    | d?                 | d???                   |       |
| 0000000             | 0 64               | 95   | 04  | 08  | fO   | 00                 | 00   | 00-f0  | 00   | 00         | 00         | 06   | 00       | 00   | 00       | d??'   | ??   | ?                  | ?                      |       |
| 0000000             | 0 04               | 00   | 00  | 00  | 04   | 00                 | 00   | 00-48  | 01   | 00         | 00         | 48   | 81       | 04   | 08       | 2      | ?    | H?                 | H???                   |       |
| 0000006             | 0 48               | 81   | 04  | 08  | 44   | 00                 | 00   | 00-44  | 00   | 00         | 00         | 04   | 00       | 00   | 00       | H??'   | 2D   | D                  | ?                      |       |
| 0000001             | 0 04               | 00   | 00  | 00  | 50   | e5                 | 74   | 64-dc  | 04   | 0.0        | 00         | de   | 84       | 04   | 08       | 2      | P?t  | d??                | ????                   |       |
| 0000010             | oh Or              | 84   | 04  | 08  | 10   | 00                 | 00   | 00-10  | 00   | 00         | 00         | 04   | 00       | 00   | 00       | 2221   | 22   | 2                  | 2                      |       |
| 0000011             | 0 04               | 00   | ňň. | 00  | 51   | é5                 | 74   | 64-00  | ňň.  | ňň.        | ññ.        | ňň.  | ññ.      | ññ.  | ňň.      | 2      | 021  | h                  |                        |       |
| 0000012             | n nn               | ňň   | ňň  | ňň  | 00   | 00                 | nn.  | 00-00  | ňň   | ňň         | ňň         | ňě   | ňň       | ňň   | ňň       |        |      |                    | 2                      |       |
| 0000012             | 10 04              | 00   | 00  | ňň  | 2f   | 60                 | 69   | 62-2f  | 60   | 64         | 24         | 60   | 69       | 6e   | 75       | 2      | 713  | hZT                | 1-linu                 |       |
| 0000014             | 0 78               | 26   | 73  | 6f  | 26   | 32                 | 00   | 00-04  | 00   | 00         | 00         | 10   | 00       | 00   | 00       | X SI   | 12   | 2                  | 2                      | 4     |
|                     | no io<br>ni ∩b     | 20-  | 10  |     | 20   | 02                 | ~~   | 00.04  | ~~   | ~~         | <u> </u>   | 10   | <u> </u> | ~~   | <u> </u> | 14.50  |      |                    |                        |       |
| 1 <mark>help</mark> | 2sav               | е    | 3op | ben | c    | 4 <mark>edi</mark> | it   | 5goto  | )    | 6 <b>m</b> | de         |      | lsea     | anch | n 8r     | resize | e 9. | iew:               | in. <mark>O</mark> qu: | it    |

This is better, but staring at a wall of hexadecimal numbers is still rather painful to look at. The important concept to gather from this is that by ordering hexadecimal numbers in the right sequence we get opcodes. These are instructions that tell our CPU what to do.

Fortunately for us, hte can also act as a disassembler. The purpose of a disassembler is to translate op-codes back into assembly language. We can access hte's disassembly function using the spacebar.

| File Edit Windows | Help                                           | 18:34 27.06.2014                        |
|-------------------|------------------------------------------------|-----------------------------------------|
| [[X]              | ———— /root/Desktop/helloworld ———              | 22                                      |
| 00000000 7f 45 4c | 46 01 01 01 00-00 00 00 00 00 00 00 00 00      | PELF???                                 |
| 00000010 02 00 03 | 00 01 00 00 00-20 83 04 <u>0</u> 8 34 00 00 00 | ????                                    |
| 00000020 b8 07 00 | 00 00 00 00 00-34 00 20 00 08 00 28 00         | 2 2 2 2 2 2 2 2 2 2 2 2 2 2 2 2 2 2 2 2 |
| 00000030 1f 00 1c | 00 06 00 00 00-34 00 00 00 34 80 04 08         | 2 2 2 4 4???                            |
| 00000040 34 80 04 | 0 [x] select mode                              | 222 2 2 2 2                             |
| 00000050 04 00 00 | 0 – hex                                        | 1 <b>? 4? 4???</b>                      |
| 00000060 34 81 04 | 0 - text                                       | 2777 2 2                                |
| 00000070 01 00 00 | 0 – disasm/x86                                 | ? ???                                   |
| 00000080 00 80 04 | 0 – some statictext                            | ???X? X? ?                              |
| 00000090 00 10 00 | 0 – elf – unix exe/link format                 | ? ? X? X???                             |
| 000000a0 58 95 04 | 0 – elf/header                                 | ????? \$???                             |
| 00000060 00 10 00 | 0 – elf/section headers                        | ? ? d? d???                             |
| 000000c0 64 95 04 | 0 – elf/program headers                        | 2222 2 2                                |
| 000000d0 04 00 00 | 0 - elf/image                                  | 2 H2 H222                               |
| 000000e0 48 81 04 | 0 – elf/symbol table .dynsym (6)               | ↓ ???D D ?                              |
| 000000f0 04 00 00 | 0                                              | P?td?? ????                             |
| 00000100 dc 84 04 | 08 1c 00 00 00-1c 00 00 00 04 00 00 00         | 22222 2 2 2                             |
| 00000110 04 00 00 | 00 51 e5 74 64-00 00 00 00 00 00 00 00 00      | ? Q?td                                  |
| 00000120 00 00 00 | 00 00 00 00 00-00 00 00 00 06 00 00 00         | 2                                       |
| 00000130 04 00 00 | 00 2f 6c 69 62-2f 6c 64 2d 6c 69 6e 75         | /lib/ld-linu                            |
| 00000140 78 2e 73 | 6f 2e 32 00 00-04 00 00 00 10 00 00 00         | X.so.2 ? ?                              |
| view Oh/0         |                                                |                                         |
| 1 0 0             |                                                |                                         |

Excellent! Now we have a direct translation from Hex to assembly. Unfortunately the picture is rather incomplete. In fact some translations don't make sense...

| File Edi     | t Windows Help             | Local-Disasm              |            |                              | 20:31   | 27.06.2014             |
|--------------|----------------------------|---------------------------|------------|------------------------------|---------|------------------------|
| [×]          |                            | /root/Deski               | top∕hellow | orld ————                    |         | 21                     |
| 00000000     | 7 <u>f</u> 45              |                           | jg         | 0x47                         |         | 1                      |
| 00000002     | 4c                         |                           | dec        | esp                          |         |                        |
| 00000003     | 46                         |                           | inc        | esi                          |         |                        |
| 00000004     | 0101                       |                           | add        | [ecx], eax                   |         |                        |
| 00000006     | 0100                       |                           | add        | [eax], eax                   |         |                        |
| 00000008     | 0000                       |                           | add        | [eax], al                    |         |                        |
| 0000000a     | 0000                       |                           | add        | [eax], al                    |         |                        |
| 0000000c     | 0000                       |                           | add        | [eax], al                    |         |                        |
| 0000000e     | 0000                       |                           | add        | [eax], al                    |         |                        |
| 00000010     | 0200                       |                           | add        | al, [eax]                    |         |                        |
| 00000012     | 0300                       |                           | add        | eax, [eax]                   |         |                        |
| 00000014     | 0100                       |                           | add        | [eax], eax                   |         |                        |
| 00000016     | 0000                       |                           | add        | [eax], al                    |         |                        |
| 00000018     | 208304083400               |                           | and        | [ebx+003408                  | 304], a | 1                      |
| 0000001e     | 0000                       |                           | add        | [eax], al                    |         |                        |
| 00000020     | b807000000                 |                           | mov        | eax, 0x7                     |         |                        |
| 00000025     | 0000                       |                           | add        | [eax], al                    |         |                        |
| 00000027     | 003400                     |                           | add        | [eax*2], dl                  |         |                        |
| 0000002a     | 2000                       |                           | and        | [eax], al                    |         |                        |
| 0000002c     | 0800                       |                           | on         | [eax], al                    |         |                        |
| 0000002e     | 2800                       |                           | sub        | [eax], al                    |         | •                      |
| <u>edi</u> t | <u>0x00000000070</u>       |                           |            |                              |         |                        |
| 1help 2      | save <mark>3</mark> open – | 4view <mark>5</mark> goto | 6mode      | 7search <mark>8</mark> use16 | 9viewi  | n. <mark>O</mark> quit |

As a brief overview the left most column represents the first byte of an op-code's place in the file. The second column on the left are the instruction's op-codes. The right hand side represents the actual assembly instructions.

Take a look at the instruction next to 00000000 "jg 0x47" this instruction means jump to the address 0x47 if greater than. But why would even be jumping this early? We haven't even made a comparison yet.

An elf file contains more than just instructions for a program. In fact the actual program instructions are located in a different segment of the program called the .text segment. The diagram to the right shows the different segments of an elf file.

The first 34 bytes in our file are actually part of the ELF file headers and don't contain any instructions written by the programmer. There is a lot of information located here but not instructions. The elf file headers define the entry point of the program, the endianess of the program, and even whether or not the program is a 32 bit or 64 bit executable. Check out the Recommended Resources link 1 for more information.

| ELF file headers     |
|----------------------|
| Program header table |
| .text segment        |
| .data segments       |
| Section header table |

Lets switch hte's mode into a more advanced mode that will recognize program and section headers. Press the space bar again and select "- elf/image"

| File Edit Windows Help Analyser 21:21 27.                         | 06.2014 |
|-------------------------------------------------------------------|---------|
| [×] /root/Desktop/helloworld //////////////////////////////////// | -2      |
| <.text> @0000040f and esp,Offffff0h                               |         |
| main+3                                                            |         |
| 804840c !                                                         |         |
| ······ ; ******************************                           |         |
| ! ; function main (global)                                        |         |
| ······ ; ******************************                           |         |
|                                                                   |         |
| ! 55 push ebp                                                     |         |
| 804840d ! 89e5 mov ebp, esp                                       |         |
| B04840f ! 83e4f0 and esp, 0fffffff0h                              |         |
| 8048412 ! 83ec10 sub esp, 10h                                     |         |
| 8048415 ! c70424c0840408 mov dword ptr [esp],                     | strz>   |
| 804841c ! e8cffeffff call wrapper_8049664_                        | .80482> |
| 8048421 ! c9 leave                                                |         |
| 8048422 ! c3 ret                                                  |         |
| 8048423 90 nop                                                    |         |
| 8048424 90 nop                                                    |         |
| 8048425 90 nop                                                    |         |
| 8048426 90 nop                                                    |         |
| 8048427 90 nop                                                    |         |
| 8048428 90 nop                                                    |         |
| 8048401/@00000401                                                 |         |

Wow! This is much better. Not only do we have a labeled <.text> section, but since this ELF file isn't stripped we get a label where the main function begins as well.

You may have also noticed that the hex on the far left is no longer byte numbers in the file. A simple program that prints "hello world this is SIT" is very unlikely to be 134 megabytes. In this mode of hte, the disassembler is showing us where our text segment would be mapped to virtual memory. We will talk more about what virtual memory is in the next module. Keep in mind we haven't ACTUALLY put the program in ram yet since we haven't run the program. Right now the program is just a sequence of bytes in a file.

Before we end this module lets take a look at how we can modify instructions using the ht editor. hte has two different modes for patching binaries. There is the default mode which lets us modify the actual hex values of the binary and there is "assembly mode" that allows us to to actually type in assembly instructions (you can access this with ctrl+a). Lets try this out on a different binary called "printsheep" shown below.

```
root@kali:~/redteam/MOD-0# cat printsheep.c
#include <stdio.h>
int main(){
   for(int i=0; i<3; i++){
      puts("i <3 sheep");
   }
}
root@kali:~/redteam/MOD-0# ./printsheep
i <3 sheep
i <3 sheep
i <3 sheep
root@kali:~/redteam/MOD-0#</pre>
```

Lets try modifying this binary after its already been compiled. Instead of printing "I <3 sheep" three times lets make it print 10 times.

hte printsheep

| r[x]          |                      |     |     |     |    | /ro  | oot, | /redtea | am/l   | 10D -      | -0/p | orir | ntsl | neep | )                  |                                         | 2        |
|---------------|----------------------|-----|-----|-----|----|------|------|---------|--------|------------|------|------|------|------|--------------------|-----------------------------------------|----------|
| 000000        | 00 <mark>7f</mark> 4 | 45  | 4c  | 46  | 01 | 01   | 01   | 00-00   | 00     | 00         | 00   | 00   | 00   | 00   | 00                 | ?ELF???                                 |          |
| 000000        | 02 (                 | 00  | 03  | 00  | 01 | 00   | 00   | 00-20   | 83     | 04         | 08   | 34   | 00   | 00   | 00                 | ????                                    |          |
| 000000        | 20 b8 (              | 07  | 00  | 00  | 00 | 00   | 00   | 00-34   | 00     | 20         | 00   | 08   | 00   | 28   | 00                 | ?? 4 ?                                  |          |
| 000000        |                      | 00  | 1c  | 00  | 06 | 00   | 00   | 00-34   | 00     | 00         | 00   | 34   | 80   | 04   | 08                 | <b>???</b> 4 4                          | ???      |
| 000000        | 10 34 8              | 80  | 04  | 08  | 00 | 01   | 00   | 00-00   | 01     | 00         | 00   | 05   | 00   | 00   | 00                 | 4?????????????????????????????????????? |          |
| 000000        | 50 04 (              | 00  | 00  | 00  | 03 | 00   | 00   | 00-34   | 01     | 00         | 00   | 34   | 81   | 04   | 08                 | <b>? ? 4? 4</b>                         | ???      |
| 000000        | 50 34 8              | 81  | 04  | 08  | 13 | 00   | 00   | 00-13   | 00     | 00         | 00   | 04   | 00   | 00   | 00                 | 4???? ? ?                               |          |
| 000000        | 70 01 (              | 00  | 00  | 00  | 01 | 00   | 00   | 00-00   | 00     | 00         | 00   | 00   | 80   | 04   | 08                 |                                         | ???      |
| 000000        | 30 00 8              | 80  | 04  | 08  | 58 | 05   | 00   | 00-58   | 05     | 00         | 00   | 05   | 00   | 00   | 00                 | <u>???X?</u> X? ?                       |          |
| 000000        | 00 00                | 10  | 00  | 00  | 01 | 00   | 00   | 00-58   | 05     | 00         | 00   | 58   | 95   | 04   | 08                 | ??X?X                                   | ???      |
| 000000        | a0 58 9              | 95  | 04  | 08  | 20 | 01   | 00   | 00-24   | 01     | 00         | 00   | 06   | 00   | 00   | 00                 | X?????? \$????                          |          |
| 000000        | 00 00                | 10  | 00  | 00  | 02 | 00   | 00   | 00-64   | 05     | 00         | 00   | 64   | 95   | 04   | 08                 | ?? d? d                                 | ???      |
| 000000        | 0 64 9               | 95  | 04  | 08  | fO | 00   | 00   | 00-f0   | 00     | 00         | 00   | 06   | 00   | 00   | 00                 | d?????????????????????????????????????  |          |
| 000000        | 0 04 (               | 00  | 00  | 00  | 04 | 00   | 00   | 00-48   | 01     | 00         | 00   | 48   | 81   | 04   | 08                 | 2 ? H? H                                | ???      |
| 000000        | <u> </u>             | 81  | 04  | 08  | 44 | 00   | 00   | 00-44   | 00     | 00         | 00   | 04   | 00   | 00   | 00                 | H????D D ?                              |          |
| 000000        | 0 04 (               | 00  | 00  | 00  | 50 | e5   | 74   | 64-dc   | 04     | 00         | 00   | dc   | 84   | 04   | 08                 | ? P?td?? ?                              | <u> </u> |
| 000001        | 00 dc 8              | 84  | 04  | 08  | 1c | 00   | 00   | 00-1c   | 00     | 00         | 00   | 04   | 00   | 00   | 00                 |                                         |          |
| 000001        | 0 04 (               | 00  | 00  | 00  | 51 | e5   | 74   | 64-00   | 00     | 00         | 00   | 00   | 00   | 00   | 00                 | ? Q?td                                  |          |
| 000001        | 20 00 0              | 00  | 00  | 00  | 00 | 00   | 00   | 00-00   | 00     | 00         | 00   | 06   | 00   | 00   | 00                 | 1                                       |          |
| 000001        | 04 (                 | 00  | 00  | 00  | 2f | 6c   | 69   | 62-2f   | 6c     | 64         | 2d   | 6c   | 69   | 6e   | 75                 | 🚺 /lib/ld-l                             | inu      |
| <b>1</b> help | 2save                | 0 - | Зор | ben | 4  | ledi | Lt   | 5goto   | )<br>) | 6 <b>m</b> | ode  | 7    | sea  | arch | n <mark>8</mark> r | esize <mark>9</mark> viewin.            | 0quit    |

For changing instructions, its much easier to edit things from image mode. Lets go ahead and change into that using spacebar.

| File Edit Windows        | Help                                    | 23:26 06.09.2014       |
|--------------------------|-----------------------------------------|------------------------|
| [ X]                     | ———— /root/redteam/MOD-0/printsheep ——  | 22                     |
| 00000000 <b>7f</b> 45 4c | 46 01 01 01 00-00 00 00 00 00 00 00 00  | ?ELF???                |
| 00000010 02 00 03        | 00 01 00 00 00-20 83 04 08 34 00 00 00  | ? ? ? ???4             |
| 00000020 b8 07 00        | 00 00 00 00 00-34 00 20 00 08 00 28 00  | <b>??</b> 4 <b>?</b> ( |
| 00000030 1f 00 1c        | 00 06 00 00 00-34 00 00 00 34 80 04 08  | 2 2 2 4 4 2 2 2        |
| 00000040 34 80 04        | 0[x] select mode                        | 222 2 2 2 2            |
| 00000050 04 00 00        | 0 - hex                                 | 7 47 4777              |
| 00000060 34 81 04        | 0 - text                                | 2222 2 2               |
| 00000070 01 00 00        | 0 - disasm/x86                          | 2 222                  |
| 00000080 00 80 04        | 0 - some statictext                     | 222X2 X2 2             |
| 00000090 00 10 00        | 0 - elf - unix exe/link format          | 2 2 X2 X222            |
| 00000000 58 95 04        | <ul> <li>elf/header</li> </ul>          | 222 2 \$2 2            |
|                          | 0 - elf/section headers                 | 2 2 d2 d222            |
| 00000000 64 95 04        | <ul> <li>elf/program beaders</li> </ul> | 2222 2 2               |
|                          | 0 - elf/image                           | 2 H2 H222              |
|                          | 0 - elf/symbol table dypsym (6)         | 777D D 7               |
|                          |                                         | P7+d77 7777            |
| 00000100 dc 84 04        | 08 10 00 00 00-10 00 00 00 04 00 00 00  | 77777 7 7              |
|                          |                                         | 2 02±d                 |
|                          | 00 00 00 00 00 00 00 00 00 00 00 00 00  | 7                      |
|                          | 00 2f 6c 69 62-2f 6c 64 2d 6c 69 60 75  | <b>2</b> /lib/ld-lipu  |
|                          |                                         |                        |
| 1 2 3                    | 4 5 6 7 8                               | 9 0                    |

| File <mark>E</mark> dit | Windows Help                           | Analyser                                 | 23:30 06.09.2014 |  |  |  |  |  |  |  |
|-------------------------|----------------------------------------|------------------------------------------|------------------|--|--|--|--|--|--|--|
| [[x]                    |                                        | /root/redteam/MOD-0/printsheep           | 2                |  |  |  |  |  |  |  |
| <.text> @               |                                        |                                          |                  |  |  |  |  |  |  |  |
| main+29                 |                                        |                                          |                  |  |  |  |  |  |  |  |
|                         | ·************************************* |                                          |                  |  |  |  |  |  |  |  |
|                         | ; function main (global)               |                                          |                  |  |  |  |  |  |  |  |
|                         |                                        |                                          |                  |  |  |  |  |  |  |  |
|                         | main:                                  | ;xref o <b>8048337</b>                   |                  |  |  |  |  |  |  |  |
|                         | push                                   | ebp                                      |                  |  |  |  |  |  |  |  |
| 804840d                 | mov                                    | ebp, esp                                 |                  |  |  |  |  |  |  |  |
| 804840f                 | and                                    | esp, Offffff0h                           |                  |  |  |  |  |  |  |  |
| 8048412                 | sub                                    | <b>esp,</b> 20h                          |                  |  |  |  |  |  |  |  |
| 8048415                 | mov                                    | dword ptr [esp+lch], 0                   |                  |  |  |  |  |  |  |  |
| 804841d                 | jmp                                    | loc_8048430                              |                  |  |  |  |  |  |  |  |
| 804841f                 |                                        |                                          |                  |  |  |  |  |  |  |  |
|                         | loc_804841f:                           | ;xref j <b>8048435</b>                   |                  |  |  |  |  |  |  |  |
|                         | mov                                    | dword ptr [esp], strz_i3_sheep_80484d0   |                  |  |  |  |  |  |  |  |
| 8048426                 | call                                   | wrapper_8049664_80482f0                  |                  |  |  |  |  |  |  |  |
| 804842b                 | add                                    | dword ptr [esp+lch], l                   |                  |  |  |  |  |  |  |  |
| 8048430                 |                                        |                                          |                  |  |  |  |  |  |  |  |
|                         | loc_8048430:                           | ;xref j <b>804841d</b>                   |                  |  |  |  |  |  |  |  |
|                         | стр                                    | dword ptr [esp+1ch], 2                   |                  |  |  |  |  |  |  |  |
| 8048435                 | jng                                    | loc_804841f                              |                  |  |  |  |  |  |  |  |
| 8048437                 | mov                                    | eax, 0                                   |                  |  |  |  |  |  |  |  |
| 804843c                 | Leave                                  |                                          |                  |  |  |  |  |  |  |  |
| 804843d                 | ret                                    |                                          |                  |  |  |  |  |  |  |  |
| 804843e                 | nop                                    |                                          |                  |  |  |  |  |  |  |  |
| 1heln <b>2</b> s        | ave <mark>B</mark> open                | 4edit 5goto 6mode 7search 8symbols9viewi | o <b>O</b> quit  |  |  |  |  |  |  |  |

You may have to scroll down (using page down key) until you find the main function like in the picture above.

The trick now is to actually figure out what the assembly does. If this is your first time actually taking a look at assembly the entire process can be incredibly overwhelming. Infact quite a few of the instructions may not make sense until after RED-MOD-1 where we take a deeper look at memory. To help you out we've included a file that annotates every line of the assembly. In this case to get "I <3 sheep" to print 10 times we have to change the instruction cmp dword ptr [esp+1ch], 2 to cmp dword ptr [esp+1ch], 0ah

To do this press the F4 key to edit the hex.

| File Edit | Windows Help A                         | nalyser     |                   | 00:13 07.09.2014            |  |  |  |  |  |  |
|-----------|----------------------------------------|-------------|-------------------|-----------------------------|--|--|--|--|--|--|
| r-[x]     |                                        | /root/red   | team/MOD-0/print  | sheep22                     |  |  |  |  |  |  |
| <.text> @ |                                        |             |                   |                             |  |  |  |  |  |  |
| main+24   |                                        |             |                   |                             |  |  |  |  |  |  |
|           | ·************************************* |             |                   |                             |  |  |  |  |  |  |
|           | ; function main (global)               |             |                   |                             |  |  |  |  |  |  |
|           |                                        | *********** |                   |                             |  |  |  |  |  |  |
|           | main:                                  |             | ;xref o <b>80</b> | 48337                       |  |  |  |  |  |  |
|           | 55                                     |             | push              | ebp                         |  |  |  |  |  |  |
| 804840d   | 89e5                                   |             | mov               | ebp, esp                    |  |  |  |  |  |  |
| 804840f   | 83e4f0                                 |             | and               | esp, Offffff0h              |  |  |  |  |  |  |
| 8048412   | 83ec20                                 |             | sub               | esp, 20h                    |  |  |  |  |  |  |
| 8048415   | c744241c00000                          | 0000        | mov               | dword ptr [esp+lch], 0      |  |  |  |  |  |  |
| 804841d   | eb11                                   |             | jmp               | loc_8048430                 |  |  |  |  |  |  |
| 804841f   |                                        |             |                   |                             |  |  |  |  |  |  |
|           | loc_804841f:                           |             | ;xref j <b>80</b> | 48435                       |  |  |  |  |  |  |
|           | c70424d084040                          | )8          | mov               | dword ptr [esp], strz_i3_s> |  |  |  |  |  |  |
| 8048426   | e8c5fefff                              |             | call              | wrapper_8049664_80482f0     |  |  |  |  |  |  |
| 804842b   | 8344241c01                             |             | add               | dword ptr [esp+lch], l      |  |  |  |  |  |  |
| 8048430   |                                        |             |                   |                             |  |  |  |  |  |  |
|           | loc_8048 <u>43</u> 0:                  |             | ;xref j <b>80</b> | 4841d                       |  |  |  |  |  |  |
|           | 837c241c <mark>02</mark>               |             | стр               | dword ptr [esp+lch], 2      |  |  |  |  |  |  |
| 8048435   | 7ee8                                   |             | jng               | loc_804841f                 |  |  |  |  |  |  |
| 8048437   | P800000000                             |             | mov               | eax, 0                      |  |  |  |  |  |  |
| 804843c   | c9                                     |             | leave             |                             |  |  |  |  |  |  |
| 804843d   | c3                                     |             | ret               |                             |  |  |  |  |  |  |
| 804843e   | 90                                     |             | пор               |                             |  |  |  |  |  |  |
| 80484     | 30/00000434                            |             |                   |                             |  |  |  |  |  |  |
| inetp zs  | ave Bopen 4                            | view goto   | billiode /sear    | ch 🖉symbolsyviewih.Oquit    |  |  |  |  |  |  |

We need to change the very last opcode from 02 to 0a the hex equivalent of 10. Then, push F2 to save the file. Now when we run printsheep we should get the output below.

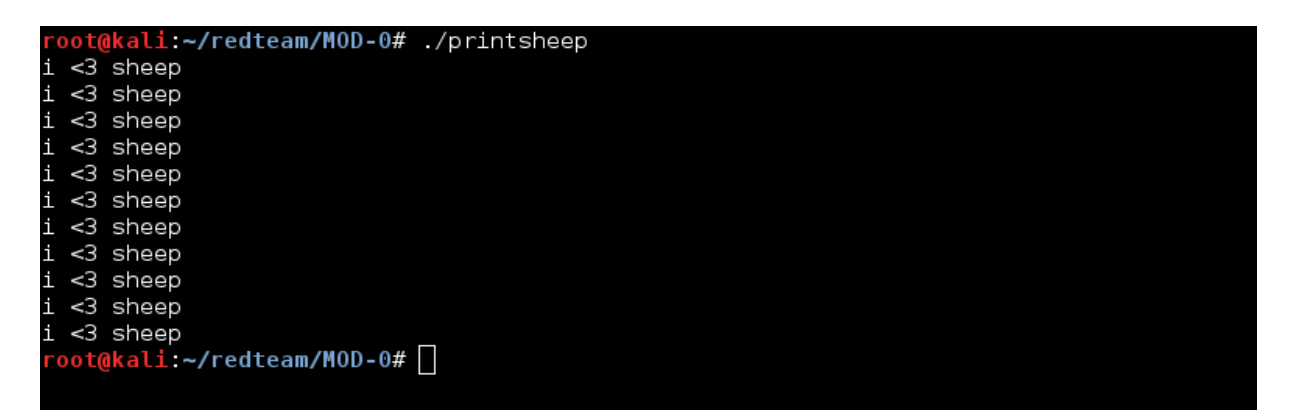

### Exercises:

CHHHHHHALLENGE MODE – Work with your friends at your table to try and solve these entry level binary challenges. As you move down the list the challenges will get harder!

### Future Application:

In the next Module we will begin writing our own exploits for systems that use the x86 architecture. In order to understand whats going on while exploiting a system, its critical to develop an understanding of what a program is.

#### **Recommended Resources:**

http://en.wikipedia.org/wiki/Executable\_and\_Linkable\_Format http://sparksandflames.com/files/x86InstructionChart.html

This Module was written by Vincent Moscatello for the Organization: Student Infosec Team.

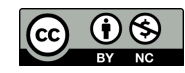

This work is licensed under the Creative Commons Attribution-NonCommercial 4.0 International License. To view a copy of this license, visit <u>http://creativecommons.org/licenses/by-nc/4.0/</u>.